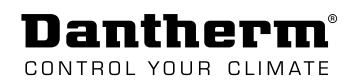

# HCC 2

Service manual Rev. 1.3 nl

# Dantherm® Control your climate

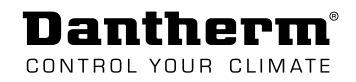

# Gebruikershandleiding

# Algemene ventilatiefuncties

| Inleiding      | Schakel nooit de<br>dat er condenswa                                                                                                    | hoofdvoeding uit om de ventilatie-unit stil te leggen Dit om te vermijden<br>ater uit de luchtinlaten druppelt.                                                                                                    |  |  |  |  |  |
|----------------|----------------------------------------------------------------------------------------------------|----------------------------------------------------------------------------------------------------|--|--|--|--|--|
| Ventilatiemodi | De unit kan uw woning ventileren in drie verschillende hoofdbedrijfsmodi. Die modi<br>zijn instelbaar naar persoonlijke behoeften, maar, al naar gelang van nationale regels<br>en reglementeringen, kan er een minimale ventilatie-eis gelden. Voor de automatische<br>bedrijfsmodus is een optionele sensor nodig.                         |                                                                                                    |  |  |  |  |  |
|                | Bedrijfsmodus                                                                                                    | Beschrijving                                                                                                    |  |  |  |  |  |
|                | Handmatig                                                                                                    | In de handmatige bedrijfsmodus worden de gewenste<br>ventilatorsnelheden steeds aangehouden.<br>Ventilatorsnelheid 4 komt overeen met 130% van de boost-modus. Na 4<br>uur wordt die modus automatisch uitgeschakeld                                        |  |  |  |  |  |
|                |                                                                                                    | Ventilatorsnelheid 3 komt overeen met de nominale ventilatorsnelheid,<br>gelijkgesteld aan 100%.                                                                                                    |  |  |  |  |  |
|                |                                                                                                    | Ventilatorsnelheid 2 komt overeen met 49% van snelheid 3.                                                                                                    |  |  |  |  |  |
|                |                                                                                                    | Ventilatorsnelheid 1 komt overeen met 49% van snelheid 2.<br>Bij ventilatorsnelheid 0 werkt de ventilator niet. Na 4 uur wordt die modus<br>automatisch uitgeschakeld.                                                                                      |  |  |  |  |  |
|                | Weekklok                                                                                                    | In de timer-gestuurde bedrijfsmodus volgt de ventilatorsnelheid een<br>weekschema. De controller is voorzien van 10 vaste en 1 aanpasbare timer.<br>Kies een vast weekschema dat aan uw wensen beantwoordt of stel via PC-<br>TOOL een aanpasbare timer in. |  |  |  |  |  |
|                |                                                                                                    | Appendix A – "Weekprogrammering" on page 41 toont op gedetailleerde wijze de layout van de weekprogramma's.                                                                                                    |  |  |  |  |  |
|                | Vraaggestuurd In de automatische mode (vraaggestuurd) stemt de unit het   (optie) ventilatieniveau geheel automatisch af op de ventilatiebehoefte zoals   gemeten door de in de uitgaande luchtstroom opgestelde VOC- en RV-sensoren. Deze bedrijfsmodus is alleen beschikbaar wanneer de unit met   een luchtkwaliteitssensor uitgerust is. |                                                                                                    |  |  |  |  |  |
|                |                                                                                                    |                                                                                                    |  |  |  |  |  |
| Override-modus | Naast de hierbov<br>een aantal overrie<br>temperatuur, wol                                                                                                    | en beschreven hoofdbedrijfsmodi kan de gebruiker ook nog kiezen uit<br>de-modi voor specifieke doeleinden. Al naar gelang van de tijd of de<br>rden deze overrides uitgeschakeld.                                                                           |  |  |  |  |  |
|                | Overrides                                                                                                    | Beschrijving                                                                                                    |  |  |  |  |  |
|                | Ventilator-boost                                                                                                    | 130% boost gedurende 4 uur                                                                                                    |  |  |  |  |  |

| Beschrijving                                                                                                    |
|----------------------------------------------------------------------------------------------------|
| 130% boost gedurende 4 uur                                                                                                    |
| Toevoerventilator uitgeschakeld, afzuigventilator draait, koudere<br>lucht stroomt via een open raam naar binnen. Dat zorgt voor een<br>daling van de binnentemperatuur en voor een halvering van het<br>energieverbruik. |
| Beide ventilatoren draaien, maar geen warmteterugwinning. Hierdoor<br>wordt er automatisch koudere buitenlucht aangevoerd, hetgeen in de<br>zomer voor een lagere binnentemperatuur zorgt.                                |
| Gedurende 7 minuten draait de afzuigventilator op halve toeren. Dat<br>zorgt voor een overdruk hetgeen het aansteken van de open haard<br>ten goede komt.                                                                 |
| Stel voor 's nachts de ventilatorsnelheid in op 1, ongeacht welke<br>andere modus. Via de afstandsbediening kunt u begin- en eindtijd<br>instellen.                                                                       |
| In deze modus wordt de ventilator 2/3 van de tijd ingesteld op stand<br>1 en het andere derde deel van de tijd op stand 0. Wordt na 28 dagen<br>automatisch uitgeschakeld.                                                |
|                                                                                                    |

### Gebruikersinteracties

#### Gebruikersinteractie

Interactie

Deze unit is bedoeld voor verborgen opstelling. Daarom gebeuren alle gebruikersinteracties via externe apparatuur. Gelieve de bij deze apparatuur gevoegde handleiding te willen raadplegen voor meer info over de gebruikersinstructies.

De PC-TOOL-kit voor de installateur biedt nog meer uitgebreide opties voor de installateur. Onderstaande tabel laat alle beschikbare besturingselementen van deze interfaces zien.

|                                                                                              |      | Draadloze         |              |
|----------------------------------------------------------------------------------------------|------|-------------------|--------------|
| Functie                                                                                      | Unit | afstandsbediening | PC-TOOL      |
| Standaard nandeling<br>Selectoren van de standaard bedrijfemedue (bandmatig weekprogramma en |      | Cobruikor         | Cobruikor    |
| automatisch indien een sensor aanwezig is)                                                   |      | Gebruikei         | Gebruiker    |
| Kiezen van een ventilatorstand 1-4 in de handmatige ventilatormodus.                         |      | Gebruiker         | -            |
| Selecteren van de zomermodus.                                                                |      | Gebruiker         | Gebruiker    |
| Selecteren van de openhaard-boost-modus.                                                     |      | Gebruiker         | Gebruiker    |
| Inschakelen van de afwezigheidsmodus.                                                        |      | Gebruiker         | -            |
| Inschakelen van de nachtmodus.                                                               |      | Gebruiker         | -            |
| Instellen begin- en eindtijd van de nachtmodus.                                              |      | Gebruiker         | -            |
| Standaard uitlezing                                                                          |      |                   |              |
| Uitlezen van de huidige modus.                                                               |      | Gebruiker         | Gebruiker    |
| Uitlezen van de huidige ventilatorsnelheid.                                                  |      | Gebruiker         | Gebruiker    |
| Uitlezen indicatie wanneer zomermodus geactiveerd is.                                        |      | Gebruiker         | Gebruiker    |
| Uitlezen van de temperaturen voor T1-T4.                                                     |      | Gebruiker         | Gebruiker    |
| Uitlezen temperatuur voor T5. indien afstandsbediening ingeschakeld is.                      |      | Gebruiker         | Gebruiker    |
| Uitlezen van het toerental van de toevoer- en afzuigventilatoren.                            | -    | Installateur      | Installateur |
| Filter                                                                                       |      | motanatear        | instancear   |
| Filtervervuiling 3-stapsindicatie                                                            |      | Gebruiker         | Gebruiker    |
| Akoestisch filteralarm                                                                       | la   | Gebruiker         | Gebruiker    |
| Resetten van filter-timer hij het verstrijken van de ingestelde tijd                         | Ja   |                   | Gebruiker    |
| Posotton van filter timer véér het verstrijken van de ingestelde tijd.                       |      |                   | Gebruiker    |
| Litlezen van de resterende Elterstandtijd in dagen                                           |      | -                 | Cobruiker    |
|                                                                                              | -    | -                 | Gebruiker    |
|                                                                                              | 1-   | 1-                |              |
|                                                                                              | Ja   | Ja                |              |
| Ultiezen in real-time van foutindicatie                                                      |      | Gebruiker         | Gebruiker    |
| Uitlezen specifieke foutcode-indicatie                                                       |      | Gebruiker         | Gebruiker    |
| Uitlezen historische log met timestamp                                                       | -    | -                 | Gebruiker    |
| Datum en uur                                                                                 |      |                   |              |
| Uitlezen en instellen datum en tijd                                                          | -    | Gebruiker         | Gebruiker    |
| Kiezen van een weekprogrammanummer                                                           | -    | Gebruiker         | Gebruiker    |
| Instellen aangepaste instellingen voor weekprogramma 11                                      | -    | -                 | Gebruiker    |
| Uitlezen inschakeltijdteller                                                                 | -    | -                 | Gebruiker    |
| Uitlezen installatiedatum                                                                    | -    | -                 | Gebruiker    |
| Handmatige kalibratie van nominaal toerental                                                 |      |                   |              |
| Begeleid in PC-TOOL                                                                          | -    | -                 | Installateur |
| Netwerk                                                                                      |      |                   |              |
| Inschakelen DHCP                                                                             | -    | -                 | Gebruiker    |
| Instellen vast TCP-IP-netwerkadres (anders automatisch DHCP gebruiken)                       | -    | -                 | Gebruiker    |
| Software-versies                                                                             |      |                   |              |
| Uitlezen versie MPCB-software                                                                | -    | Installateur      | Gebruiker    |
| Uitlezen software-versie afstandsbediening                                                   | -    | Installateur      | -            |
|                                                                                              | -    | -                 | -            |
| Uitlezen software-versie PC-TOOL                                                             | -    | -                 | Gebruiker    |
| Uitlezen versie HAC-software                                                                 | -    | Installateur      | -            |
| Geforceerde werkingstest van interne voorverwarmer en bypass-regelkle                        | q    |                   |              |
| Gestart vanuit PC-TOOI                                                                       | -    | -                 | Installateur |
| Externe override-modus                                                                       |      |                   | instanateur  |
| Instellen functionaliteit voor digitale input                                                | -    | _                 | Installateur |
|                                                                                              |      |                   | instantateur |
| Literon unit ture                                                                            |      |                   | Cobruikor    |
| Calestere with two                                                                           | -    | -                 | Gebruiker    |
| Selecteren unit-type                                                                         | -    | -                 | Installateur |
| untezen en instellen serienummer                                                             | -    | -                 | installateur |
| Instellen unit-naam                                                                          | -    | -                 | Installateur |
| Uitlezen unit-naam                                                                           | -    | -                 | Gebruiker    |
| Uitlezen A/B-schakelaarstand                                                                 | -    | -                 | Gebruiker    |
| Woninginstellingen                                                                           |      | 1                 |              |
| Kiezen van type privé/sociale (igv sociale woning, stap 0 uitschakelen)                      | -    | -                 | Installateur |
| Selecteren van woningisolatie                                                                | -    | -                 | Installateur |
| Selecteren of openhaard aanwezig is (overdrukontdooiing niet toegestaan)                     | -    | -                 | Installateur |

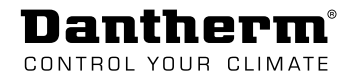

#### Aansluiten van toebehoren

Toegang tot alle<br/>aansluitingenDe ingebouwde controller beschikt over verschillende mogelijkheden om bijkomende<br/>externe toestellen er op aan te sluiten. Om toegang te krijgen tot de controller dient u het<br/>bovenpaneel van de unit te verwijderen.

**WAARSCHUWING** Alvorens de unit te openen, altijd eerst het net loskoppelen door de 230V-stekker uit het stopcontact te trekken !

Verwijder eerst de 10 TX20-schroeven en dan het voorpaneel. Vermijd dat het paneel op de grond valt en mogelijks omstanders raakt en kwetst.

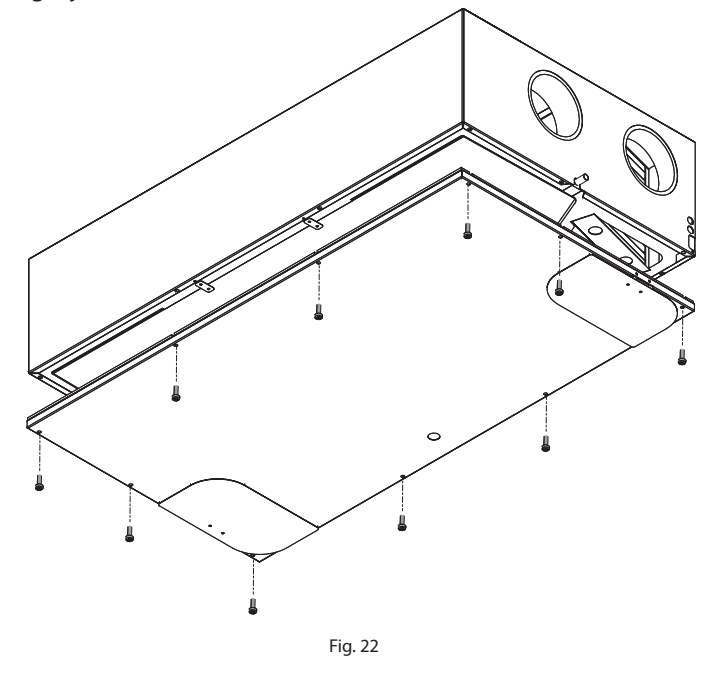

**Opties voor externe** Onderstaande figuur toont de verschillende aansluitingen. **aansluitingen** 

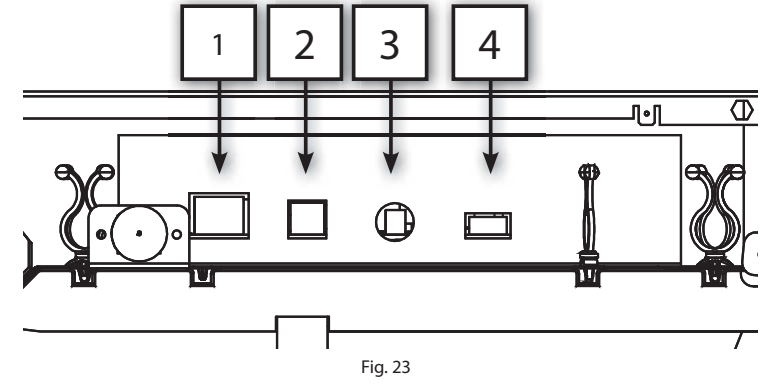

| Aansluiting | Beschrijving                                                                                                    |
|-------------|----------------------------------------------------------------------------------------------------|
| 1: ETHERNET | LAN-verbinding voor aansluiting op draadloze router voor GBS.                                                             |
| 2: MODBUS   | MODbus-aansluiting voor optionele hardware-module (HAC of HCP 10)                                                         |
| 3: ANTENNA  | Draadloos verbindingspunt voor bedrijfseigen afstandsbediening                                                            |
| 4: DIGI IN  | Externe digitale ingang, voor het kiezen van specifieke werkingen. Met PC-<br>TOOL kunnen de parameters worden ingesteld. |

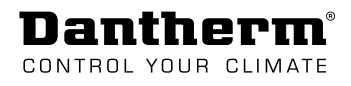

#### Aansluiten van toebehoren, continued

Aanleggen van de<br/>kabelsHaal de kabel door het metalen plaatje naast de 230V AC-ingang. Dit kan zowel links als<br/>rechts. Voor meer details, zie pagina 15.

Duw de kabel tussen het metalen plaatje en het uit EPS vervaardigde deel.

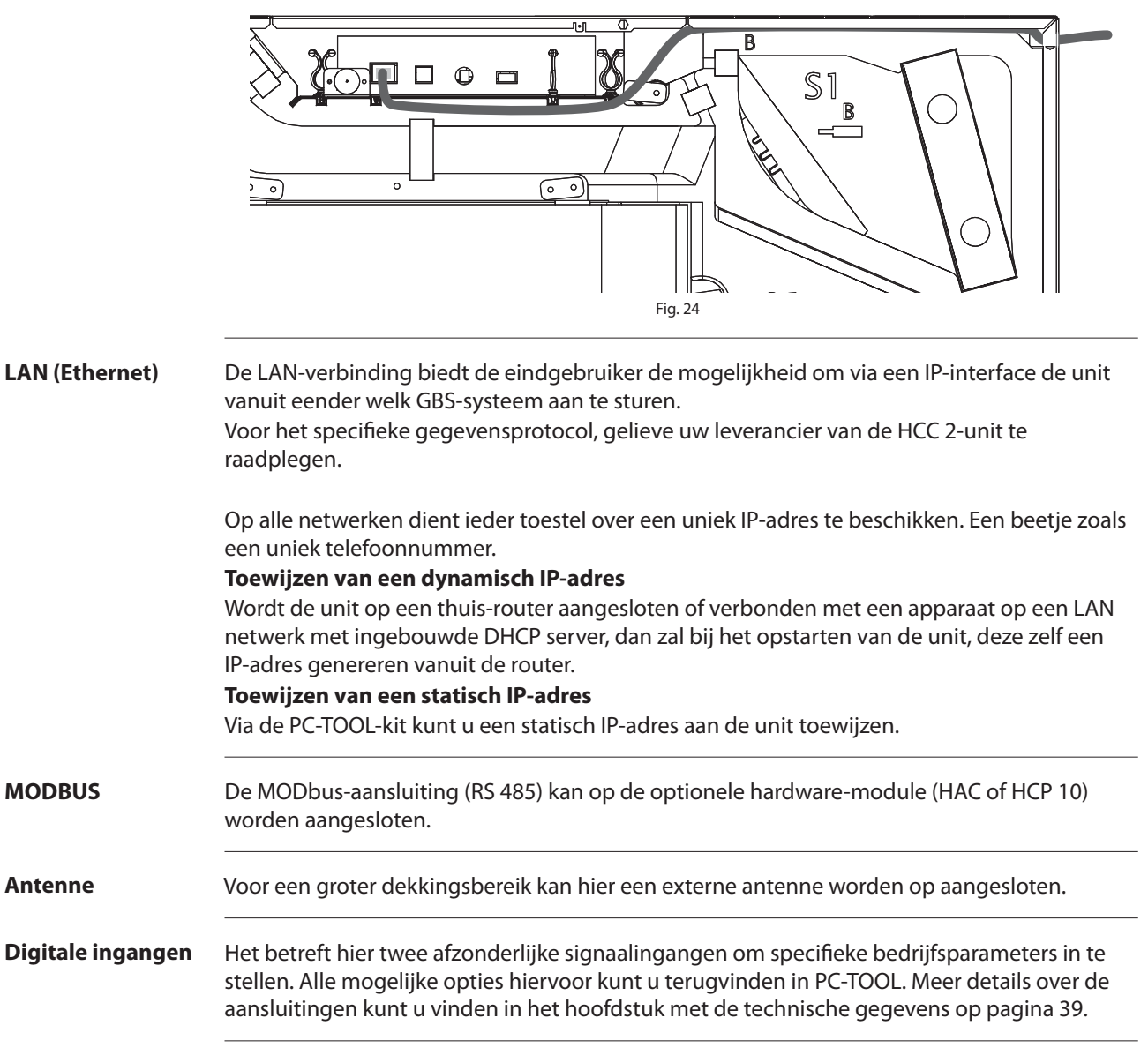

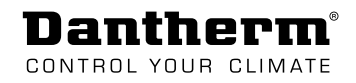

# Servicehandleiding

#### **Preventief onderhoud**

| Inleiding         | Om ervoor te zorgen dat de unit binnen de specificaties blijft werken, is preventief<br>onderhoud op vaste tijdstippen nodig om defecten en/of een slechte werking te voorkomen<br>en om de verwachte levensduur van 10 jaar of meer te halen.<br>Het is belangrijk hierbij op te merken dat de concrete omgeving de filterwisselfrequentie<br>kan bepalen. Bewegende onderdelen zijn slijtdelen die, afhankelijk van de specifieke<br>bedrijfsomstandigheden, vervangen dienen te worden wanneer ze slijtage vertonen.<br>De fabrieksgarantie is alleen geldig wanneer via een logboek kan worden aangetoond dat<br>preventief onderhoud werd uitgevoerd. Die vereiste documentatie kan bijvoorbeeld uit een<br>geschreven logboek bestaan. |                                                |                    |  |  |  |  |  |
|-------------------|----------------------------------------------------------------------------------------------------|------------------------------------------------|--------------------|--|--|--|--|--|
| Wat moet er       | Op de volgende onderdelen dient er preventief onderhoud te worden uitgevoerd.                                                                                                    |                                                |                    |  |  |  |  |  |
| onderhouden       | Onderhoudsinterval                                                                                                    | Werkzaamheden                                  | Uit te voeren door |  |  |  |  |  |
| worden ?          | 6-maandelijks                                                                                                    | Filters controleren. Indien nodig<br>vervangen | Gebruiker          |  |  |  |  |  |
|                   | laarliike                                                                                                    | Filters vervangen                              | Gebruiker          |  |  |  |  |  |
|                   | Jaariijks                                                                                                    | Externe condensafvoer                          | Opgeleid technicus |  |  |  |  |  |
|                   |                                                                                                    | Warmtewisselaar                                | Opgeleid technicus |  |  |  |  |  |
|                   | Twooiparlijks                                                                                                    | Ventilatoren                                   | Opgeleid technicus |  |  |  |  |  |
|                   | Tweejaanijks                                                                                                    | Lekbak/interne afvoer                          | Opgeleid technicus |  |  |  |  |  |
|                   |                                                                                                    | Binnenkant luchtkanalen                        | Opgeleid technicus |  |  |  |  |  |
| Filters vervangen | Inspecteer of vervang d                                                                                                    | e filters wanneer het filteralarm afgaat e     | n knippert op de   |  |  |  |  |  |

(jaarlijks)

Inspecteer of vervang de filters wanneer het filteralarm afgaat en knippert op de afstandsbediening. Vergeet niet om na vervanging van de filters de levensduurteller van de filters op nul te stellen. Voor meer details, zie de handleiding van de afstandsbediening. Het vervangingsinterval van de filters kan worden afgestemd op de vervuilingsgraad van de lucht in de woning en aan het stofgehalte in de buitenlucht. Informatie over hoe te werk te gaan, kunt u vinden in het hoofdstuk "Gebruikers-interactie" on page 25. Filters dienen in elk geval elke zes maanden geïnspecteerd te worden. Dantherm beveelt aan de filters minstens één keer per jaar te vervangen. Ter bevordering van een goede hygiëne dient u vóór het inspecteren van de filters de ruimte rond de filteropeningen aan de buitenkant van de unit schoon te maken met een vochtige doek.

De filters bevinden zich achter de kleine dekseltjes in het voorpaneel.

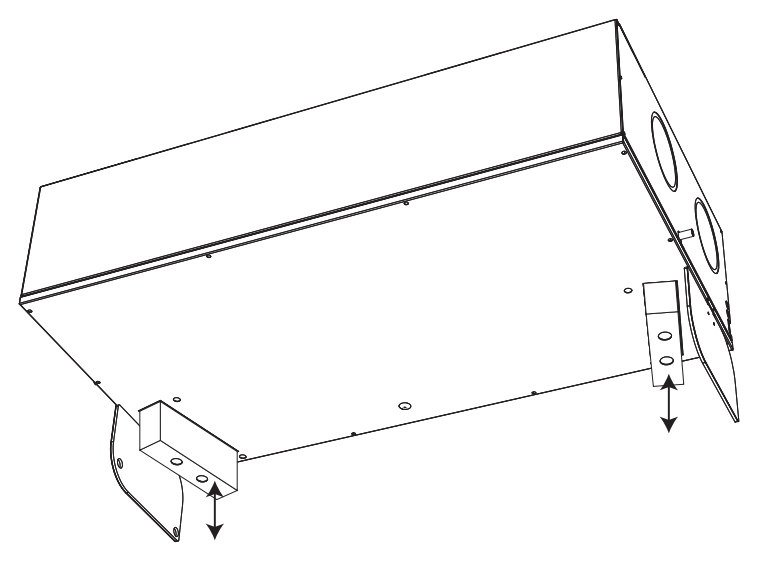

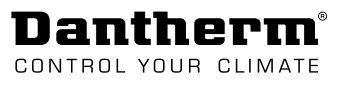

# Preventief onderhoud, continued

| Afvoer en<br>afvoerslang<br>(jaarlijks) | De afv<br>Zorg e<br>gevulc<br>afvoer<br>zorg d                                                                                                    | afvoer en de afvoerslang dienen jaarlijks geïnspecteerd te worden.<br>g ervoor dat de slang stevig op de unit vastzit en dat het waterslot (sifon) met water<br>uld is. Zorg dat de slang niet geplooid is en een afschot heeft van ten minste 1% naar de<br>per. Wanneer de slang doorheen verschillende omgevingstemperaturen wordt geleid,<br>g dan voor voldoende bescherming tegen vorstschade. |                                                                              |  |  |  |  |  |  |
|-----------------------------------------|----------------------------------------------------------------------------------------------------|----------------------------------------------------------------------------------------------------|------------------------------------------------------------------------------|--|--|--|--|--|--|
| Lekbak<br>(2-jaarlijks)                 | Zorg ervoor dat de condensafvoerslang niet verstopt is in de lekbak. Voor een goede hygiëne<br>aan de binnenkant van de unit, maak elke twee jaar de lekbak schoon met wat zeepwater en<br>een borstel of doek.<br>Ga als volgt te werk om de lekbak schoon te maken.<br><b>Stap Actie</b><br>Koppel eerst de 230V AC-netvoeding los en verwijder vervolgens de afdekplaat |                                                                                                    |                                                                              |  |  |  |  |  |  |
|                                         | 1                                                                                                    | Zie "Fig. 22" on page 26.                                                                                                    |                                                                              |  |  |  |  |  |  |
|                                         | 2                                                                                                    | Verwijder de<br>condensafvoerslang en draai<br>alle afgebeelde draaigrendels<br>90°.                                                                                                    |                                                                              |  |  |  |  |  |  |
|                                         | 3                                                                                                    | Verwijder voorzichtig<br>de lekbak. Houd bij<br>plafondmontage er rekening<br>mee dat de lekbak een<br>weinig water kan bevatten.                                                                                                    |                                                                              |  |  |  |  |  |  |
|                                         |                                                                                                    | Reinig de lekbak en plaats deze                                                                                                    | e terug (gelieve, indien nodig, ook eerst de ventilatoren                    |  |  |  |  |  |  |
|                                         | 4                                                                                                    | te controleren voordat u de lek                                                                                                    | bak terugplaatst).                                                           |  |  |  |  |  |  |
|                                         | 5                                                                                                    | Zet de unit weer in elkaar. Zorg<br>tegenoverliggende lekbakaans                                                                                                    | ervoor dat één wateruitgang is verbonden en dat de<br>luiting afgesloten is. |  |  |  |  |  |  |

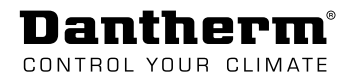

#### Preventief onderhoud, continued

Ventilator (2-jaarlijks) Reinig elke twee jaar de ventilatorbladen met perslucht of een borstel. Om onbalans te voorkomen, is het noodzakelijk dat elk ventilatorblad wordt schoongemaakt. Laat de ventilatoren even kort draaien om te horen of lagers een geluid maken. Neemt u een ongewoon geluid waar, dan is de betreffende ventilator versleten en is die aan vervanging toe.

**WAARSCHUWING** : ga hierbij heel voorzichtig te werk om te vermijden dat u de metalen balanceergewichtjes op de ventilatorbladen zou verwijderen.

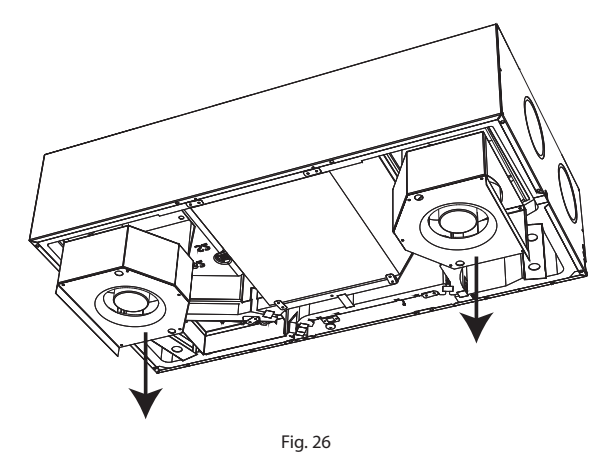

#### Warmtewisselaar (2-jaarlijks)

Controleer elke twee jaar de warmtewisselaar op stof en vuil. Reinig de warmtewisselaar bij alle vier aansluitingen met een zachte borstel en een stofzuiger. In geval van opgehoopt vuil en verontreinigd condensaat dient u de warmtewisselaar van de eenheid te verwijderen en met wat zeepwater te reinigen.

Draai ten slotte de vier draaigrendels 90 graden tegen de klok in en plaats de warmtewisselaar terug.

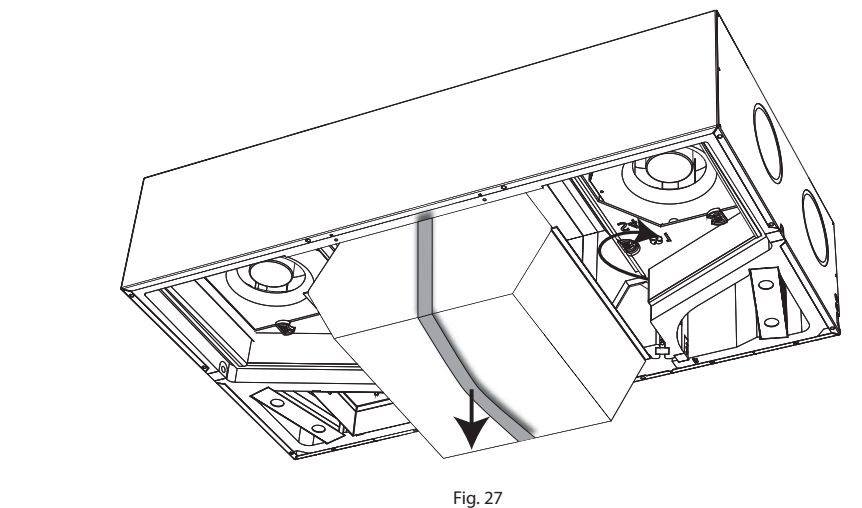

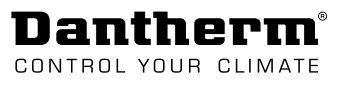

# Opsporen en oplossen van storingen

| Foutsignalisatie | ledere fout                                                                                                    | die optree                                                                                                    | edt wordt op een van de volgende manieren kenbaar gemaakt.                                                                                                    |  |  |  |  |
|------------------|----------------------------------------------------------------------------------------------------|----------------------------------------------------------------------------------------------------|----------------------------------------------------------------------------------------------------|--|--|--|--|
|                  | Toestel                                                                                                    |                                                                                                    | Soort signaal                                                                                                    |  |  |  |  |
|                  | Unit                                                                                                    |                                                                                                    | Akoestisch zoemend geluid uitgestuurd door de hoofdprintplaat.<br>Verbind een afstandsbediening of open PC-TOOL om de<br>desbetreffende fout te kunnen oproepen.                                                                                                    |  |  |  |  |
|                  | Afstandsb                                                                                                    | ediening                                                                                                    | Akoestisch zoemend geluid en weergave van een welbepaalde<br>foutcode.                                                                                                    |  |  |  |  |
|                  | PC-TOOL                                                                                                    |                                                                                                    | Weergave van het foutnummer en mogelijkheid tot het loggen van<br>het verloop van specifieke bewerkingen gedurende een langere<br>periode.                                                                                                    |  |  |  |  |
| Foutenlijst      | Fouten op                                                                                                    | het display                                                                                                    | / worden weergegeven onder de vorm van drie tekens/karakters zoals                                                                                                    |  |  |  |  |
|                  | "E13" bijvo<br>Zie hierna                                                                                                    | orbeeld, w<br>voor een v                                                                                                    | at zoveel betekent als foutnummer 13.<br>olledige beschrijving.                                                                                                    |  |  |  |  |
|                  | "E13" bijvo<br>Zie hierna<br>Foutnum                                                                                             | orbeeld, w<br>voor een vo<br><b>mer Spec</b>                                                                                             | at zoveel betekent als foutnummer 13.<br>olledige beschrijving.<br><b>ifieke fout</b>                                                                                                    |  |  |  |  |
|                  | "E13" bijvo<br>Zie hierna<br><b>Foutnum</b><br>E 1                                                                               | orbeeld, w<br>voor een vo<br>mer Spec<br>Afbla                                                                                           | at zoveel betekent als foutnummer 13.<br>olledige beschrijving.<br><b>ifieke fout</b><br>asluchtventilator                                                                                                    |  |  |  |  |
|                  | "E13" bijvo<br>Zie hierna<br><b>Foutnum</b><br>E 1<br>E 2                                                                        | orbeeld, w<br>voor een vo<br>mer Spec<br>Afbla<br>Toevo                                                                                  | at zoveel betekent als foutnummer 13.<br>olledige beschrijving.<br>i <b>fieke fout</b><br>asluchtventilator<br>oerluchtventilator                                                                                                    |  |  |  |  |
|                  | "E13" bijvo<br>Zie hierna<br>E 1<br>E 2<br>E 3                                                                                   | orbeeld, w<br>voor een vo<br>mer Spec<br>Afbla<br>Toevo<br>Bypa                                                                          | at zoveel betekent als foutnummer 13.<br>olledige beschrijving.<br><b>ifieke fout</b><br>asluchtventilator<br>oerluchtventilator<br>ss-regelklep                                                                                                    |  |  |  |  |
|                  | El 3" bijvo<br>Zie hierna<br>E 1<br>E 2<br>E 3<br>E 4                                                                            | orbeeld, w<br>voor een vo<br>mer Spec<br>Afbla<br>Toevo<br>Bypa<br>Temp                                                                  | at zoveel betekent als foutnummer 13.<br>olledige beschrijving.<br>ifieke fout<br>asluchtventilator<br>oerluchtventilator<br>ss-regelklep<br>beratuurvoeler afzuiglucht (T1)                                                                                                    |  |  |  |  |
|                  | E13" bijvo<br>Zie hierna<br>E 1<br>E 2<br>E 3<br>E 4<br>E 5                                                                      | orbeeld, w<br>voor een vo<br>mer Spec<br>Afbla<br>Toevo<br>Bypa<br>Temp<br>Temp                                                          | at zoveel betekent als foutnummer 13.<br>olledige beschrijving.<br>i <b>fieke fout</b><br>aasluchtventilator<br>oerluchtventilator<br>ss-regelklep<br>beratuurvoeler afzuiglucht (T1)<br>beratuurvoeler toevoerlucht (T2)                                                                                                    |  |  |  |  |
|                  | "E13" bijvo<br>Zie hierna<br>E 1<br>E 2<br>E 3<br>E 4<br>E 5<br>E 6                                                              | orbeeld, w<br>voor een vo<br>Afbla<br>Toevo<br>Bypa<br>Temp<br>Temp<br>Temp                                                              | at zoveel betekent als foutnummer 13.<br>olledige beschrijving.<br>iifieke fout<br>aasluchtventilator<br>oerluchtventilator<br>ss-regelklep<br>beratuurvoeler afzuiglucht (T1)<br>beratuurvoeler toevoerlucht (T2)<br>beratuurvoeler afzuiglucht (T3)                                                                                                    |  |  |  |  |
|                  | "E13" bijvo<br>Zie hierna<br>E 1<br>E 2<br>E 3<br>E 4<br>E 5<br>E 6<br>E 7                                                       | orbeeld, w<br>voor een vo<br>Afbla<br>Toevo<br>Bypa<br>Temp<br>Temp<br>Temp<br>Temp                                                      | at zoveel betekent als foutnummer 13.<br>olledige beschrijving.<br>iifieke fout<br>aasluchtventilator<br>oerluchtventilator<br>ss-regelklep<br>beratuurvoeler afzuiglucht (T1)<br>beratuurvoeler toevoerlucht (T2)<br>beratuurvoeler afzuiglucht (T3)<br>beratuurvoeler afblaaslucht (T3)                                                                                                    |  |  |  |  |
|                  | "E13" bijvo<br>Zie hierna<br>E 1<br>E 2<br>E 3<br>E 4<br>E 5<br>E 6<br>E 7<br>E 8                                                | orbeeld, w<br>voor een vo<br>Afbla<br>Toevo<br>Bypa<br>Temp<br>Temp<br>Temp<br>Temp<br>Temp                                              | at zoveel betekent als foutnummer 13.<br>olledige beschrijving.<br><b>iifieke fout</b><br>aasluchtventilator<br>oerluchtventilator<br>ss-regelklep<br>beratuurvoeler afzuiglucht (T1)<br>beratuurvoeler toevoerlucht (T2)<br>beratuurvoeler afzuiglucht (T3)<br>beratuurvoeler ruimtelucht (T3)                                                                                                    |  |  |  |  |
|                  | "E13" bijvo<br>Zie hierna<br>E 1<br>E 2<br>E 3<br>E 4<br>E 5<br>E 6<br>E 7<br>E 8<br>E 9                                         | orbeeld, w<br>voor een vo<br>Afbla<br>Toevo<br>Bypa<br>Temp<br>Temp<br>Temp<br>Temp<br>Temp<br>Voch                                      | at zoveel betekent als foutnummer 13.<br>olledige beschrijving.<br><b>iffeke fout</b><br>assluchtventilator<br>oerluchtventilator<br>ss-regelklep<br>beratuurvoeler afzuiglucht (T1)<br>beratuurvoeler toevoerlucht (T2)<br>beratuurvoeler afzuiglucht (T3)<br>beratuurvoeler afblaaslucht (T3)<br>beratuurvoeler ruimtelucht (T3)<br>tigheidssensor, %RV (toebehoor)                                                                                                    |  |  |  |  |
|                  | "E13" bijvo<br>Zie hierna<br>E 1<br>E 2<br>E 3<br>E 4<br>E 5<br>E 6<br>E 7<br>E 8<br>E 9<br>E 10                                 | orbeeld, w<br>voor een vo<br>Afbla<br>Toevo<br>Bypa<br>Temp<br>Temp<br>Temp<br>Temp<br>Voch<br>Buite                                     | at zoveel betekent als foutnummer 13.<br>olledige beschrijving.<br>iifieke fout<br>aasluchtventilator<br>oerluchtventilator<br>ss-regelklep<br>beratuurvoeler afzuiglucht (T1)<br>beratuurvoeler afzuiglucht (T2)<br>beratuurvoeler afzuiglucht (T3)<br>beratuurvoeler afblaaslucht (T3)<br>beratuurvoeler ruimtelucht (T3)<br>tigheidssensor, %RV (toebehoor)<br>entemperatuur lager dan -13 °C                                                                                                    |  |  |  |  |
|                  | "E13" bijvo<br>Zie hierna<br>E 1<br>E 2<br>E 3<br>E 4<br>E 5<br>E 6<br>E 7<br>E 8<br>E 9<br>E 10<br>E 11                         | orbeeld, w<br>voor een vo<br>Afbla<br>Toevo<br>Bypa<br>Temp<br>Temp<br>Temp<br>Temp<br>Voch<br>Buite<br>Toevo                            | at zoveel betekent als foutnummer 13.<br>olledige beschrijving.<br><b>iffeke fout</b><br>aasluchtventilator<br>oerluchtventilator<br>ss-regelklep<br>beratuurvoeler afzuiglucht (T1)<br>beratuurvoeler toevoerlucht (T2)<br>beratuurvoeler afzliglucht (T3)<br>beratuurvoeler afblaaslucht (T3)<br>beratuurvoeler ruimtelucht (T3)<br>beratuurvoeler ruimtelucht (T3)<br>beratuurvoeler ruimtelucht (T3)<br>beratuurvoeler ruimtelucht (T3)<br>beratuurvoeler ruimtelucht (T3)<br>beratuurvoeler ruimtelucht (T3)<br>beratuurvoeler ruimtelucht (T3)                                                                             |  |  |  |  |
|                  | "E13" bijvo<br>Zie hierna<br>E 1<br>E 2<br>E 3<br>E 4<br>E 5<br>E 6<br>E 7<br>E 8<br>E 9<br>E 10<br>E 11<br>E 12                 | orbeeld, w<br>voor een vo<br>Afbla<br>Toevo<br>Bypa<br>Temp<br>Temp<br>Temp<br>Temp<br>Voch<br>Buite<br>Buite<br>Toevo<br>Branc<br>dan 7 | at zoveel betekent als foutnummer 13.<br>olledige beschrijving.<br><b>iifieke fout</b><br>aasluchtventilator<br>oerluchtventilator<br>ss-regelklep<br>beratuurvoeler afzuiglucht (T1)<br>beratuurvoeler afzuiglucht (T2)<br>beratuurvoeler afzuiglucht (T3)<br>beratuurvoeler rablaaslucht (T3)<br>beratuurvoeler ruimtelucht (T3)<br>tigheidssensor, %RV (toebehoor)<br>entemperatuur lager dan -13 °C<br>oertemperatuur lager dan +5 °C<br>dalarm : één van de binnensensoren detecteert een temperatuur hoger<br>70 °C.                                                                                                    |  |  |  |  |
|                  | "E13" bijvo<br>Zie hierna<br>E 1<br>E 2<br>E 3<br>E 4<br>E 5<br>E 6<br>E 7<br>E 8<br>E 9<br>E 10<br>E 11<br>E 12<br>E 13         | orbeeld, w<br>voor een vo<br>Afbla<br>Toevo<br>Bypa<br>Temp<br>Temp<br>Temp<br>Temp<br>Voch<br>Buite<br>Buite<br>Toevo<br>dan 7<br>Com   | at zoveel betekent als foutnummer 13.<br>olledige beschrijving.<br><b>iifieke fout</b><br>aasluchtventilator<br>oerluchtventilator<br>ss-regelklep<br>beratuurvoeler afzuiglucht (T1)<br>beratuurvoeler toevoerlucht (T2)<br>beratuurvoeler afzuiglucht (T3)<br>beratuurvoeler afblaaslucht (T3)<br>beratuurvoeler ruimtelucht (T3)<br>tigheidssensor, %RV (toebehoor)<br>entemperatuur lager dan -13 °C<br>oertemperatuur lager dan +5 °C<br>dalarm : één van de binnensensoren detecteert een temperatuur hoger<br>70 °C.<br>municatiefout/zwak signaal                                                                        |  |  |  |  |
|                  | "E13" bijvo<br>Zie hierna<br>E 1<br>E 2<br>E 3<br>E 4<br>E 5<br>E 6<br>E 7<br>E 8<br>E 9<br>E 10<br>E 11<br>E 12<br>E 13<br>E 14 | orbeeld, w<br>voor een vo<br>Afbla<br>Toevo<br>Bypa<br>Temp<br>Temp<br>Temp<br>Temp<br>Voch<br>Buite<br>Buite<br>Brand<br>(toeb          | at zoveel betekent als foutnummer 13.<br>olledige beschrijving.<br><b>iffeke fout</b><br>aasluchtventilator<br>oerluchtventilator<br>ss-regelklep<br>beratuurvoeler afzuiglucht (T1)<br>beratuurvoeler toevoerlucht (T2)<br>beratuurvoeler afzuiglucht (T3)<br>beratuurvoeler afblaaslucht (T3)<br>beratuurvoeler ruimtelucht (T3)<br>tigheidssensor, %RV (toebehoor)<br>entemperatuur lager dan -13 °C<br>oertemperatuur lager dan +5 °C<br>dalarm : één van de binnensensoren detecteert een temperatuur hoger<br>70 °C.<br>municatiefout/zwak signaal<br>dalarm, van de op de kanalen aangesloten brandthermostaat<br>behoor) |  |  |  |  |

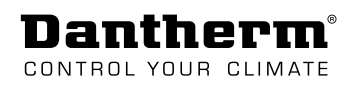

# Firmware-upgrade

| Inleiding     | Voor het updaten van de firmware maken DG-units gebruik van een USB-B-aansluiting. Dit<br>gebeurt door het uploaden van een firmware-bestand in het interne geheugen van de unit,<br>waarna het wordt ingelezen en geactiveerd de volgende keer de unit wordt opgestart.<br>De huidige software-versie kunt u via de afstandsbediening in de installateurmodus uitlezen.<br>Voor meet details, raadpleeg de handleiding van de afstandsbediening of start PC-TOOL op.<br>BELANGRIJK : u moet alleen updaten wanneer u door productondersteuning daartoe wordt<br>verzocht. |                                                                                                    |  |  |  |  |  |  |  |
|---------------|----------------------------------------------------------------------------------------------------|----------------------------------------------------------------------------------------------------|--|--|--|--|--|--|--|
| Voorbereiding | Zorg ei<br>manier                                                                                                    | Zorg ervoor dat de unit in normale, bedrijfsklare toestand verkeert en dat deze op een vlotte<br>manier van de 230 V-netspanning kan worden losgekoppeld en opnieuw aangesloten.                                                                                                    |  |  |  |  |  |  |  |
| Benodigde     | Voor het updaten van de firmware dient u minimaal over het volgende te beschikken.                                                                                                    |                                                                                                    |  |  |  |  |  |  |  |
| gereedschap   | 1.Een<br>poo                                                                                                    | 1. Een computer (PC), waarop eender welke versie van Windows draait, en een vrije USB-<br>poort.                                                                                                    |  |  |  |  |  |  |  |
|               | 2. Een                                                                                                    | u USB-kabel, USB A-B-stekkers (printerkabel)                                                                                                    |  |  |  |  |  |  |  |
|               | 3.Bes                                                                                                    | tand met de jongste versie van de firmware (bestandsnaam.BIN)                                                                                                    |  |  |  |  |  |  |  |
| Updating      | Om de                                                                                                    | firmware up te daten, volg de volgende stappen.                                                                                                    |  |  |  |  |  |  |  |
|               | Stap                                                                                                    | Actie                                                                                                    |  |  |  |  |  |  |  |
|               | 1                                                                                                    | Schakel de unit uit wanneer deze ingeschakeld is.                                                                                                    |  |  |  |  |  |  |  |
|               | 2                                                                                                    | Start de PC op en wacht tot deze volledig is opgestart.                                                                                                    |  |  |  |  |  |  |  |
|               | 3                                                                                                    | Sluit de USB-kabel aan op de PC en op de unit (de stekker bevindt zich vooraan                                                                                                    |  |  |  |  |  |  |  |
|               |                                                                                                    | achter het rubberen afdekplaatje).                                                                                                    |  |  |  |  |  |  |  |
|               | 4                                                                                                    | Schakel de unit in.                                                                                                    |  |  |  |  |  |  |  |
|               | 5                                                                                                    | Is alles correct aangesloten, dan ziet de PC de verbinding en zal deze automatisch het juiste USB-stuurprogramma (DAH of UVC) installeren.                                                                                                    |  |  |  |  |  |  |  |
|               | 6                                                                                                    | Open Windows-verkenner en navigeer naar de unit met de bijbehorende stationsletter.                                                                                                    |  |  |  |  |  |  |  |
|               | 7                                                                                                    | Het station van de unit omvat minstens één bestand (BOOT_LOG.TXT) en, wanneer de firmware reeds eerder werd geüpdatet, ook nog een tweede bestand met de huidige firmware waarvan de bestandsextensie verandert in *.OLD.                                                                                                    |  |  |  |  |  |  |  |
|               | 8                                                                                                    | Zoek naar het firmware-bestand met de extensie .BIN en kopieer dat bestand naar<br>het klembord. Navigeer opnieuw naar het station van de unit en plak het bestand<br>vanuit het klembord in het station van de unit. Naast het bestand BOOT_LOG.TXT<br>bevat het station nu ook nog een tweede bestand. Normaal gesproken mag dat<br>overzetten niet langer duren dan 60 seconden. |  |  |  |  |  |  |  |
|               | 9                                                                                                    | Verwijder het USB-apparaat steeds softwarematig (via "Hardware ontkoppelen of<br>uitwerpen" in het systeemvak). Verwijder de hardware nu veilig en vervolgens ook<br>de USB-kabel wanneer u daarom wordt gevraagd.                                                                                                    |  |  |  |  |  |  |  |
|               | 10                                                                                                    | Schakel de unit gedurende minstens 30 seconden uit.                                                                                                    |  |  |  |  |  |  |  |
|               | 11                                                                                                    | Schakel de unit opnieuw in en wacht eventjes tot de controller de nieuwe firmware<br>heeft ingelezen. Normaal gesproken mag dat update-proces niet langer duren dan<br>120 seconden. Is de upgrade correct verlopen, dan hervat de unit automatisch de<br>normale ventilatiewerking.<br>Het zojujst geüploade *BIN-bestand krijgt nu de bestandsextensie * OLD en het               |  |  |  |  |  |  |  |
|               |                                                                                                    | wordt bewaard voor het uitvoeren van eventuele roll-back's.                                                                                                    |  |  |  |  |  |  |  |
|               | 12                                                                                                    | Mocht, na het updaten, de LED van de unit knipperen, dan dient u de netvoeding gedurende 30 seconden los te koppelen en daarna opnieuw aan te sluiten.                                                                                                    |  |  |  |  |  |  |  |
|               | 13                                                                                                    | Nu is de unit geüpdatet.                                                                                                    |  |  |  |  |  |  |  |

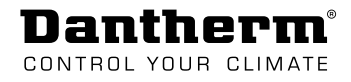

### Reserveonderdelen

AfbeeldingAlle verkrijgbare onderdelen ziet u op onderstaande figuur afgebeeld.reserveonderdelen

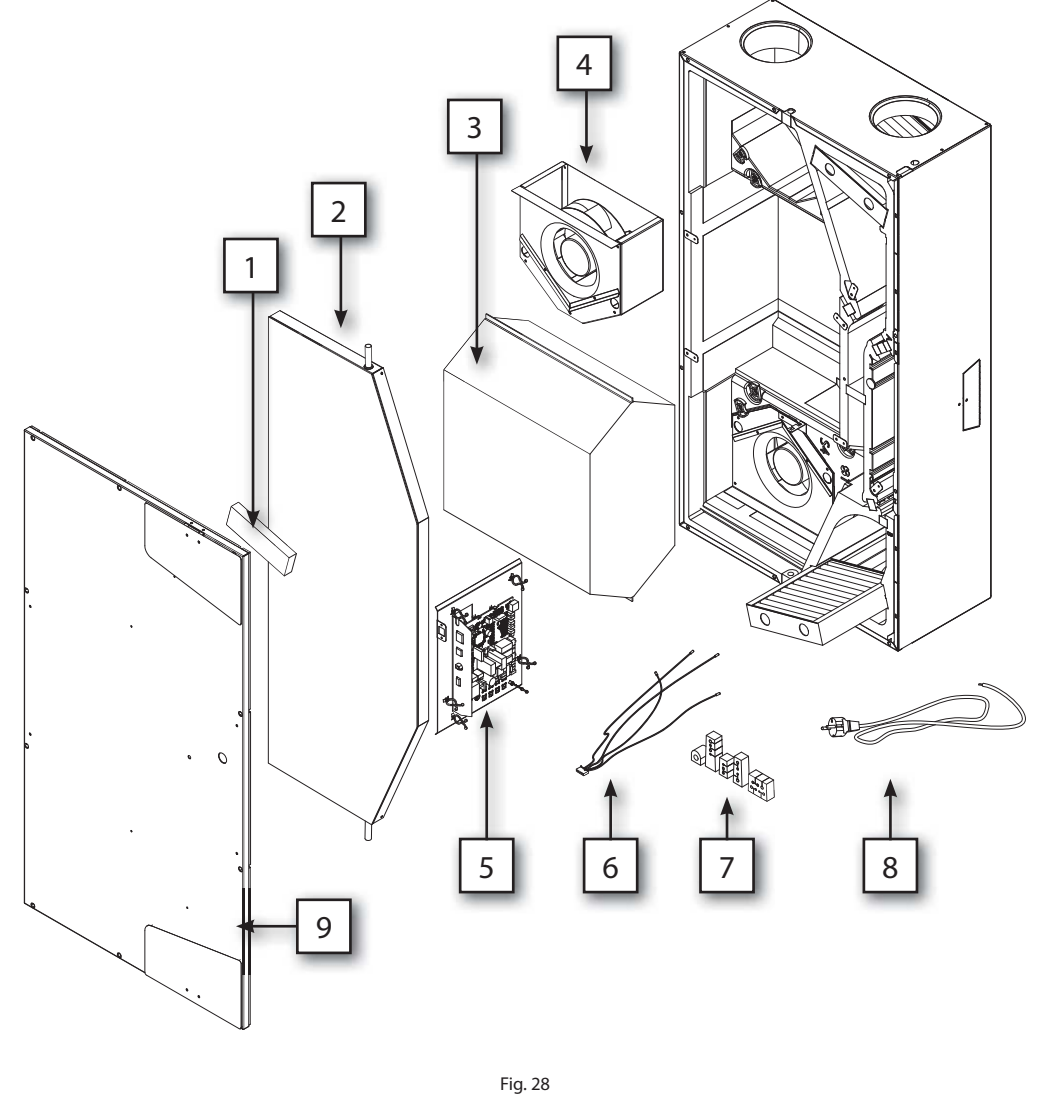

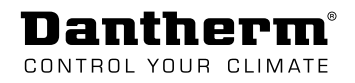

## Reserveonderdelen, continued

Reserveonderdelenlijst In deze tabel zijn alle verkrijgbare onderdelen met het bijbehorende bestelnummer opgenomen zoals afgebeeld in "Fig. 28" on page 33.

| ref. | Beschrijving                        | Bestelnummer |
|------|-------------------------------------|--------------|
|      |                                     |              |
| 1    | Set van filterdekselpakkingen       | 087162       |
| 2    | Lekbak, volledig                    | 087163       |
| 3    | Warmtewisselaar                     | 087164       |
| 4    | Ventilator (1 van 2)                | 087165       |
| 5    | Controller-printplaat               | 087166       |
| 6    | Kabelharnas temperatuursensoren     | 087167       |
| 7    | Pakkingenset                        | 087168       |
| 8    | 230V AC-netsnoer met Schuko-stekker | 087169       |
| 9    | Voordeksel, volledig                | 087220       |

## Technische gegevens

#### Inleiding

Onderstaande tabel bevat de technische gegevens. Zie ook de afbeelding met de afmetingen op pagina 38.

| Kenmerk                                                                                                    | Unit      | Gegevens                |
|----------------------------------------------------------------------------------------------------|-----------|-------------------------|
| Bereik volgens het DIBt                                                                                          | m³/u      | van 50 tot 180          |
| Bereik volgens het Passivhaus-instituut                                                                          | m³/u      | van 70 tot 140          |
| Rendement volgens het DIBt                                                                                       | %         | 93,8                    |
| Rendement volgens het Passivhaus-instituut                                                                       | %         | 93                      |
| Rendement volgens EN 13141-7                                                                                     | %         | 90,5                    |
| Geluid van ventilatiekast (volgens het Passivhaus-<br>instituut) 140 m <sup>3</sup> /u @ 100 Pa, Lw(A)           | dB(A)     | 35                      |
| Geluid van kanalen (volgens het Passivhaus-instituut)<br>140 m <sup>3</sup> /u @ 100 Pa<br>aanvoer/afvoer, Lw(A) | dB(A)     | 60/45                   |
| Filters conform EN 779:2012 (uitblazing/toevoer)                                                                 | Klasse    | G4/G4<br>(F7 optioneel) |
| Omgevingstemperatuur bij installatie                                                                             | °C        | van +12 tot +40         |
| Maximale vochtigheid in de afvoerlucht bij 25°C                                                                  | % RV      | 65                      |
| Buitentemperatuur (zonder voorverwarming)                                                                        | °C        | van -12 tot +50         |
| Buitentemperatuur (met voorverwarming)                                                                           | °C        | van -25 tot +50         |
| BEHUIZING                                                                                                    |           |                         |
| Afmetingen BxHxD (zonder beugel)                                                                                 | mm        | 600 x 1122 x 279        |
| Kanaalaansluitingen                                                                                              | mm        | Ø125 – vrouwelijk       |
| Gewicht                                                                                                    | Kg        | 34                      |
| Lambda-waarde isolatie : 0,031 W/mK                                                                              | W/(m*K)   | U<1                     |
| Condenswaterslang, standaard voorzien                                                                            | ø/lengte  | 1/2" – 2m               |
| Kleur behuizing                                                                                                  | RAL       | 9016                    |
| Classificatie brandwerendheid polystyreen, volgens DIN 4102-1                                                    | Klasse    | B2                      |
| Classificatie brandwerendheid unit, conform EN 13501-<br>1:2002                                                  | Klasse    | E                       |
| ELEKTRISCHE AANSLUITING                                                                                          |           |                         |
| Ingangsspanning (tolerantie : 10%)                                                                               | V AC      | 230                     |
| Maximale stroomafname (zonder/met voorverwarmer*)                                                                | Watt      | 127 / 1196              |
| Frequentie (tolerantie : 2%)                                                                                     | Hz        | 50                      |
| IP-klasse                                                                                                    | IP-klasse | 20                      |
| *Toebehoor                                                                                                    |           |                         |

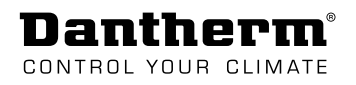

# Technische gegevens, continued

Geluidsniveaus

Deze tabel toont het geluidsniveau van zowel de unit als de installatie.

| m³/u | Ра      | Meetpunt  | Lw di | B(A)  |       |       |        |        |        |        | Totaal   | Totaal   |
|------|---------|-----------|-------|-------|-------|-------|--------|--------|--------|--------|----------|----------|
|      |         |           | 63 Hz | 125Hz | 250Hz | 500Hz | 1000Hz | 2000Hz | 4000Hz | 8000Hz | Lw dB(A) | Lp dB(A) |
|      | Toevoer | 23        | 43    | 40    | 42    | 39    | 32     | 20     | 18     | 47     |          |          |
| 80   | 80 30   | Afzuiging | 12    | 26    | 24    | 24    | 16     | 16     | 17     | 18     | 30       |          |
|      |         | Behuizing | 1     | 20    | 18    | 21    | 15     | 16     | 19     |        | 26       | 21       |
|      |         | Toevoer   | 28    | 41    | 51    | 48    | 44     | 39     | 26     | 18     | 54       |          |
| 98   | 50      | Afzuiging | 16    | 27    | 31    | 29    | 19     | 16     | 17     | 18     | 35       |          |
|      |         | Behuizing | 7     | 18    | 27    | 25    | 14     | 7      | 14     |        | 30       | 25       |
|      |         | Toevoer   | 32    | 49    | 56    | 52    | 49     | 44     | 33     | 19     | 59       |          |
| 100  | 100     | Afzuiging | 19    | 31    | 42    | 33    | 23     | 19     | 17     | 18     | 43       |          |
|      |         | Behuizing | 12    | 22    | 30    | 26    | 22     | 14     | 17     |        | 32       | 27       |
|      |         | Toevoer   | 31    | 43    | 55    | 52    | 49     | 45     | 33     | 19     | 58       |          |
| 126  | 70      | Afzuiging | 19    | 30    | 42    | 33    | 23     | 19     | 17     | 18     | 42       |          |
| 120  | 70      | Afvoer    | 30    | 43    | 54    | 52    | 47     | 43     | 32     | 18     | 57       |          |
|      |         | Behuizing | 11    | 18    | 31    | 29    | 22     | 12     | 18     |        | 34       | 29       |
|      |         | Toevoer   | 34    | 46    | 56    | 56    | 52     | 49     | 37     | 21     | 60       |          |
| 140  | 100     | Extract   | 21    | 33    | 44    | 36    | 27     | 21     | 18     | 18     | 45       |          |
| 140  | 100     | Afvoer    | 33    | 45    | 56    | 56    | 51     | 47     | 36     | 20     | 60       |          |
|      |         | Behuizing | 14    | 21    | 33    | 28    | 24     | 17     | 16     |        | 35       | 30       |
|      |         | Toevoer   |       |       |       |       |        |        |        |        |          |          |
| 162  | 80      | Afzuiging |       |       |       |       |        |        |        |        |          |          |
|      |         | Behuizing | 12    | 21    | 36    | 31    | 18     | 16     | 15     |        | 38       | 32       |
|      |         | Toevoer   |       |       |       |       |        |        |        |        |          |          |
| 198  | 90      | Afzuiging |       |       |       |       |        |        |        |        |          |          |
|      |         | Behuizing | 16    | 22    | 37    | 35    | 22     | 19     | 15     |        | 39       | 34       |

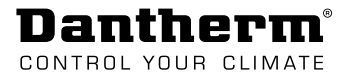

### Prestatiegrafiek

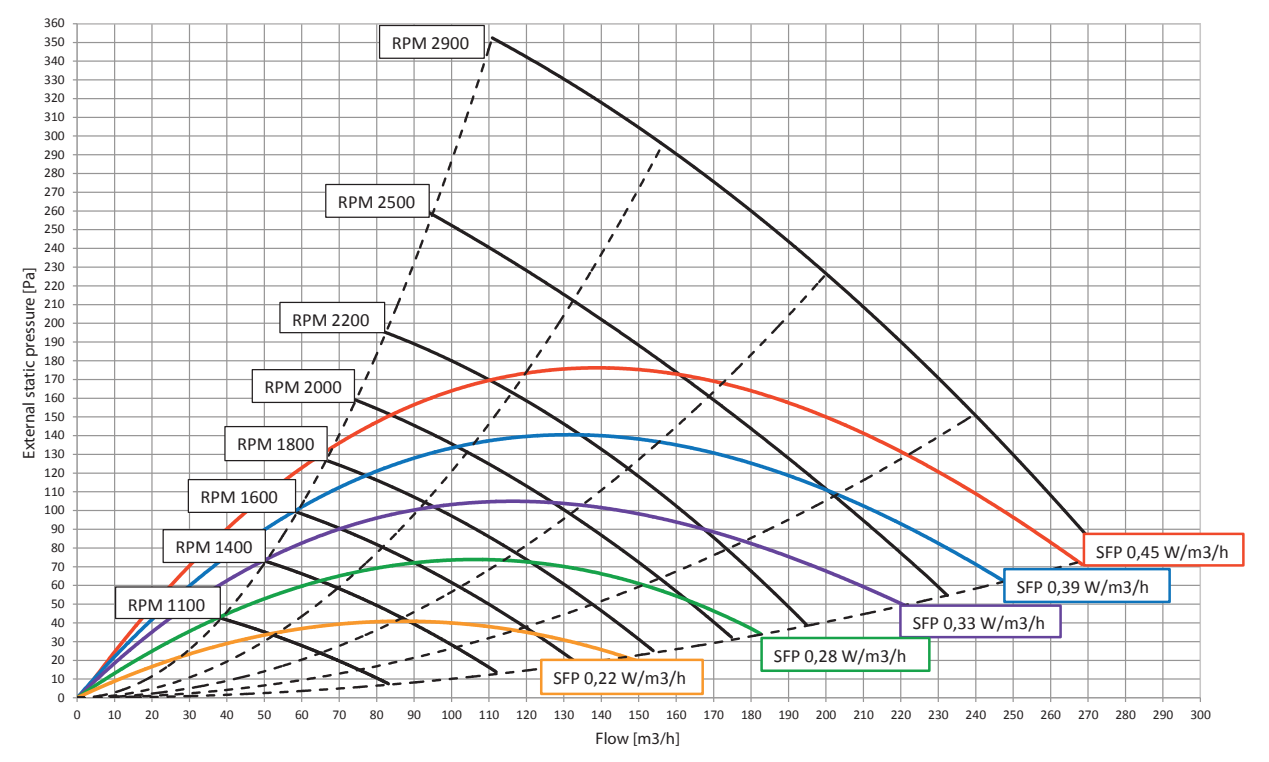

Deze afbeelding toont de capaciteit van de unit.

Deze afbeelding geeft het rendement van de unit weer volgens EN 308 (afgevoerde lucht : 25 °C/27% RV en omgevingslucht : 5 °C/85% RV)

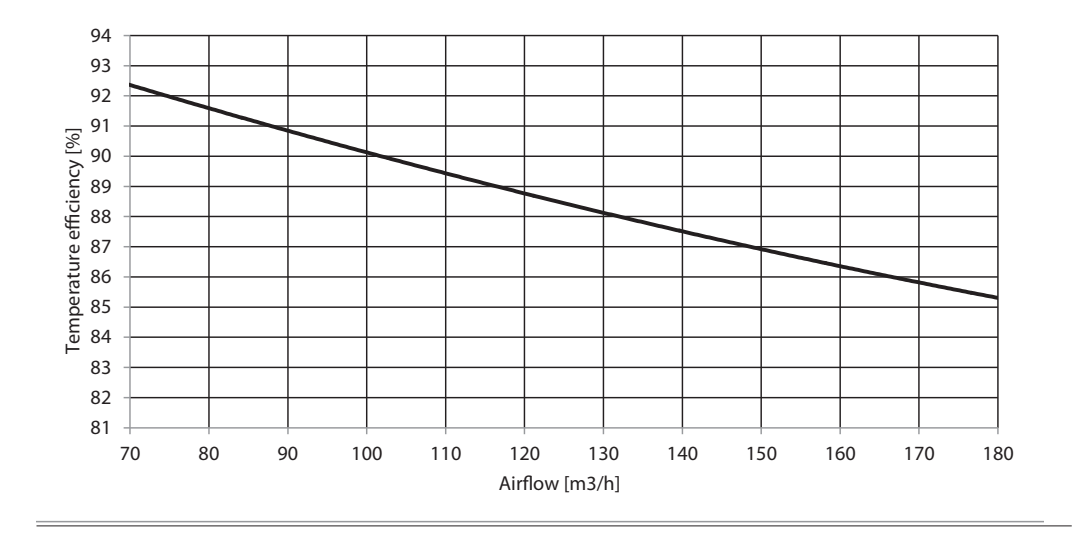

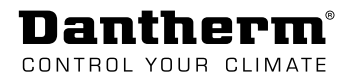

#### Afmetingen omkasting

Afbeelding met de Deze afbeelding toont de afmetingen van de unit. afmetingen

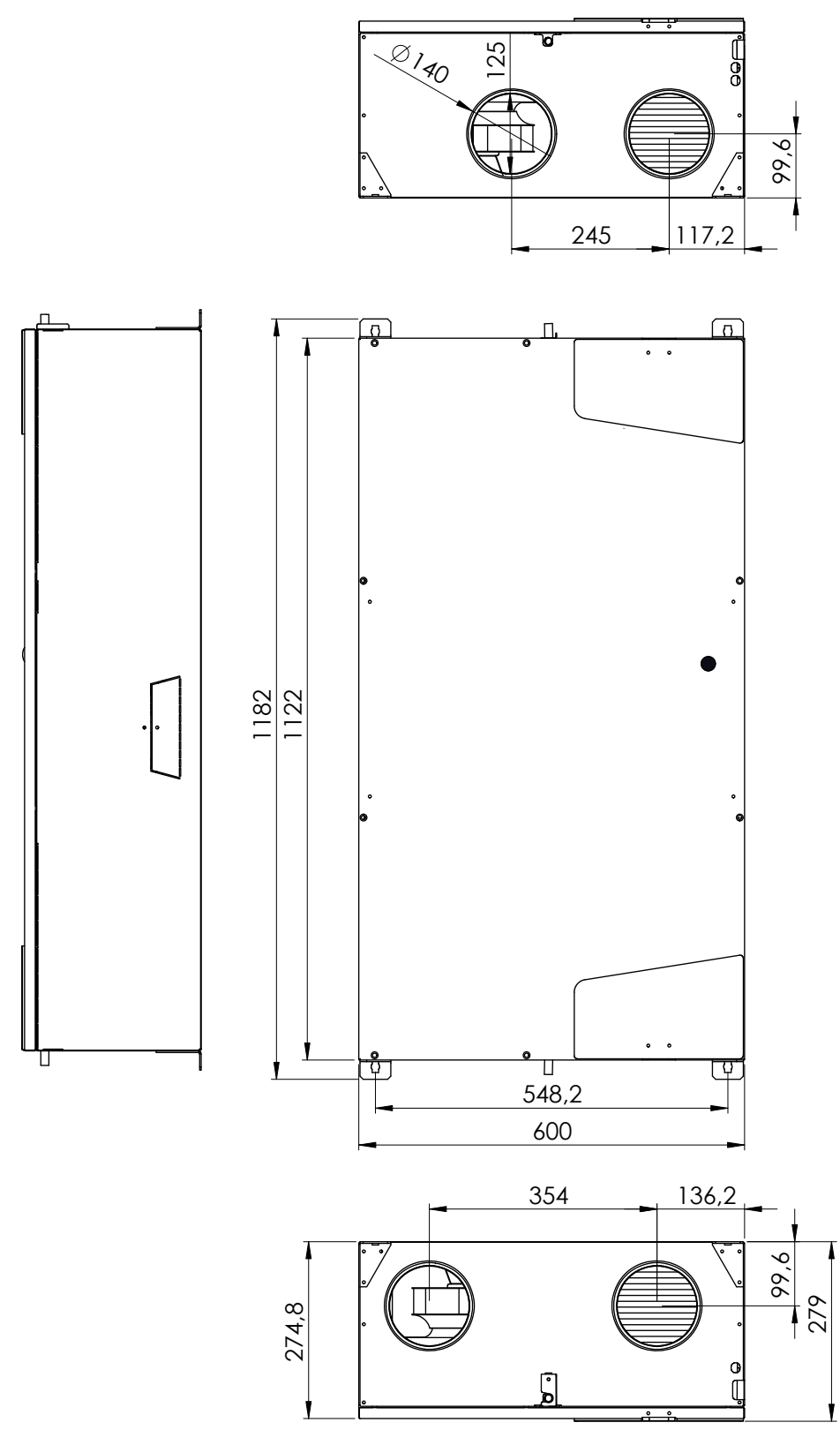

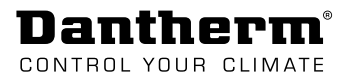

#### Schema's

unit

Schema's van de

1: Power 2: Gnd 3: Shield 4: RS485\_A 5: RS485\_B 6: Gnd 1: 12vDC / 750mA out 2: Input 1 3: Input 2 4: GND 4321 J1 **]** J19 6 1 ANT Digital input RS485 LAN BT1 + Resistance Temp C° -30 -25 -20 -15 -10 (+/- 1%) 25.388 19.402 14.961 11.644 9.133 7.198 5.716 4.571 3.682 2.987 2.437 2.000 1.651 -5 0 5 10 15 20 25 30 J22 J9 PE 1 a:S1 / b:S3 -a:S2 / b:S4 a:S3 / b:S1 a:S4 / b:S2 Pmp 2 F1 J24 □\_\_\_\_ PE T2A FACTORY ONLY J23 J5 J11 J16 J17 J4 <u>J6</u> J2 J7 гĺ FT 12 4 6 62 5 34 SW2 ByPa voc USB 1: L open 2: L close 3: Neutral 4: -PE 1:L 1:L 1:L 1:L 1:L 2:N 2:N 2:N 2:N 2:N 1. Tacho 1: Tacho PE 1: Iacho 2: V Fan 3: V Ref 4: GND 2: SCK 3: SDA 4: GND 2: V Fan 3: V Ref 4: GND 2: PR 1 3: PR 2 4: GND 2: SCK 3: SDA 4: GND Fig. 29

Onderstaand schema toont de hoofdprintplaat en de aansluitingen van de unit.

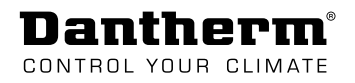

# Conformiteitsverklaring

| Conformiteits-<br>verklaring | Dantherm verklaart hierbij dat de hieronder genoemde unit :<br>Nr. : 352444 Type : HCC 2<br>- voldoet aan de volgende richtlijnen: |                                                                                                    |  |  |  |  |  |
|------------------------------|----------------------------------------------------------------------------------------------------|----------------------------------------------------------------------------------------------------|--|--|--|--|--|
|                              | 2006/121/EC                                                                                                    | REACH-verordening 1907/2006/EC                                                                                                    |  |  |  |  |  |
|                              | 2006/42/EC                                                                                                    | Machineveiligheid                                                                                                    |  |  |  |  |  |
|                              | 2006/95/EC                                                                                                    | LVC-richtlijn (laagspanning)                                                                                                    |  |  |  |  |  |
|                              | 2004/108/EC                                                                                                    | EMC-richtlijn                                                                                                    |  |  |  |  |  |
|                              | 2011/65/EC                                                                                                    | RoHS-richtlijn                                                                                                    |  |  |  |  |  |
|                              | 1999/5/EC                                                                                                    | R&TTE richtlijn                                                                                                    |  |  |  |  |  |
|                              | - en geproduceerd is in overeenstemming met de volgende geharmoniseerde normen:                                                    |                                                                                                    |  |  |  |  |  |
|                              | EN 60 335-1 :2012                                                                                                    | Veiligheid van huishoudelijke en soortgelijke elektrische toestellen                                                                    |  |  |  |  |  |
|                              | EN 61 000-6-1:2007                                                                                                    | EMC-immuniteit                                                                                                    |  |  |  |  |  |
|                              | EN 61 000-6-3:2007                                                                                                    | EMC-storingsuitstraling                                                                                                    |  |  |  |  |  |
|                              | EN 55 014-1:2007                                                                                                    | EMC-storingsuitstraling                                                                                                    |  |  |  |  |  |
|                              | EN 55 014-2:1997                                                                                                    | EMC-storingsuitstraling                                                                                                    |  |  |  |  |  |
|                              | EN 55 022:2011                                                                                                    | Radio-interferentie                                                                                                    |  |  |  |  |  |
|                              | EN 50 581:2012                                                                                                    | RoHS2                                                                                                    |  |  |  |  |  |
|                              | Skive, 02.05.2014                                                                                                    |                                                                                                    |  |  |  |  |  |
| Recyclage                    | De unit is ontworpen or<br>gerecycleerd te worden<br>respect voor het milieu.                                                      | n lang mee te gaan. Op het einde van zijn levensduur dient de unit<br>overeenkomstig de nationale wet- en regelgeving, met het grootste |  |  |  |  |  |

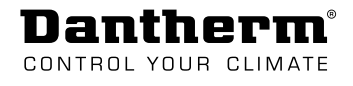

# **Appendix A**

#### Weekprogrammering

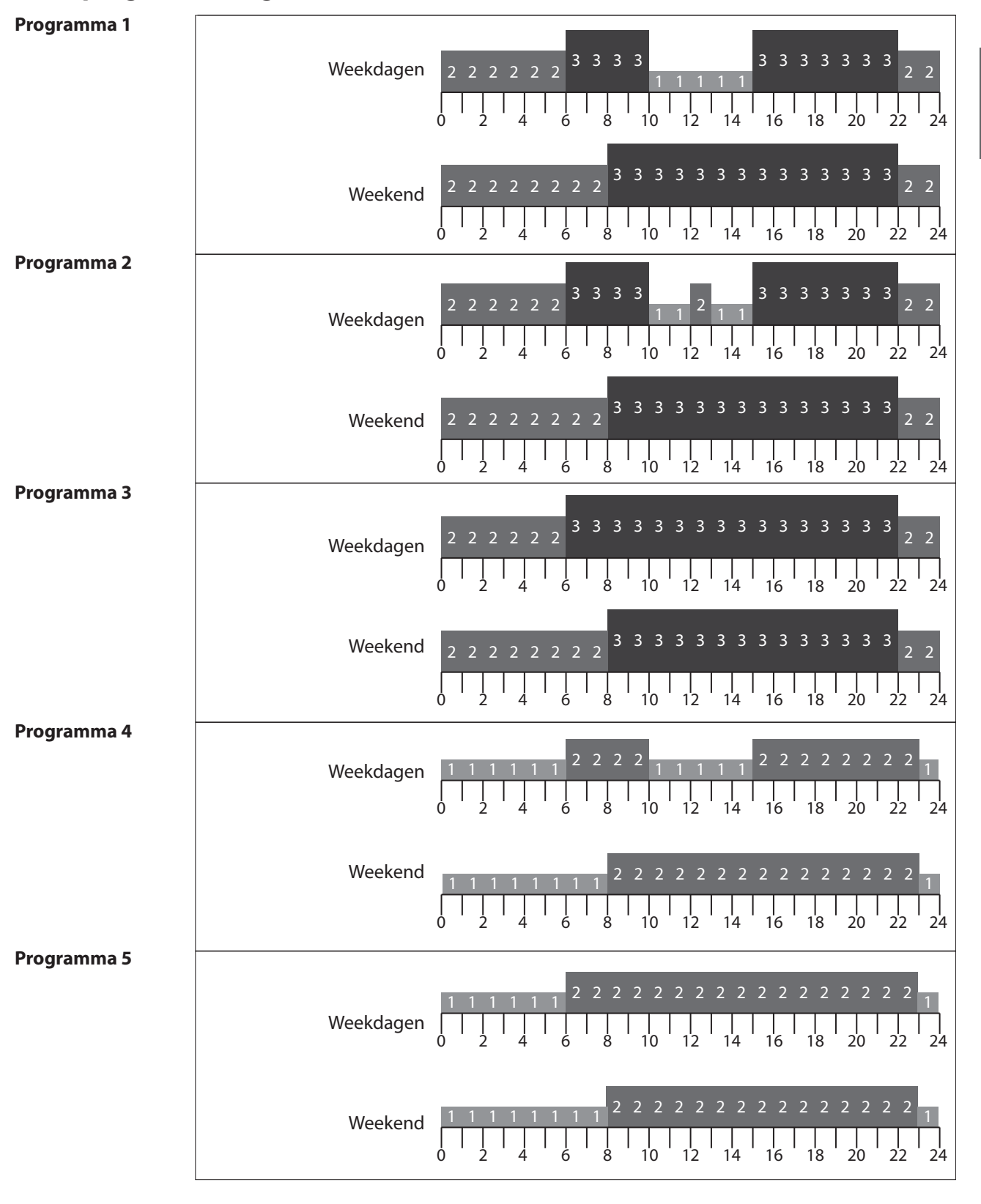

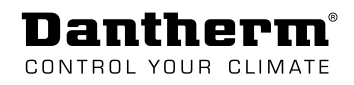

#### Weekprogrammering, continued

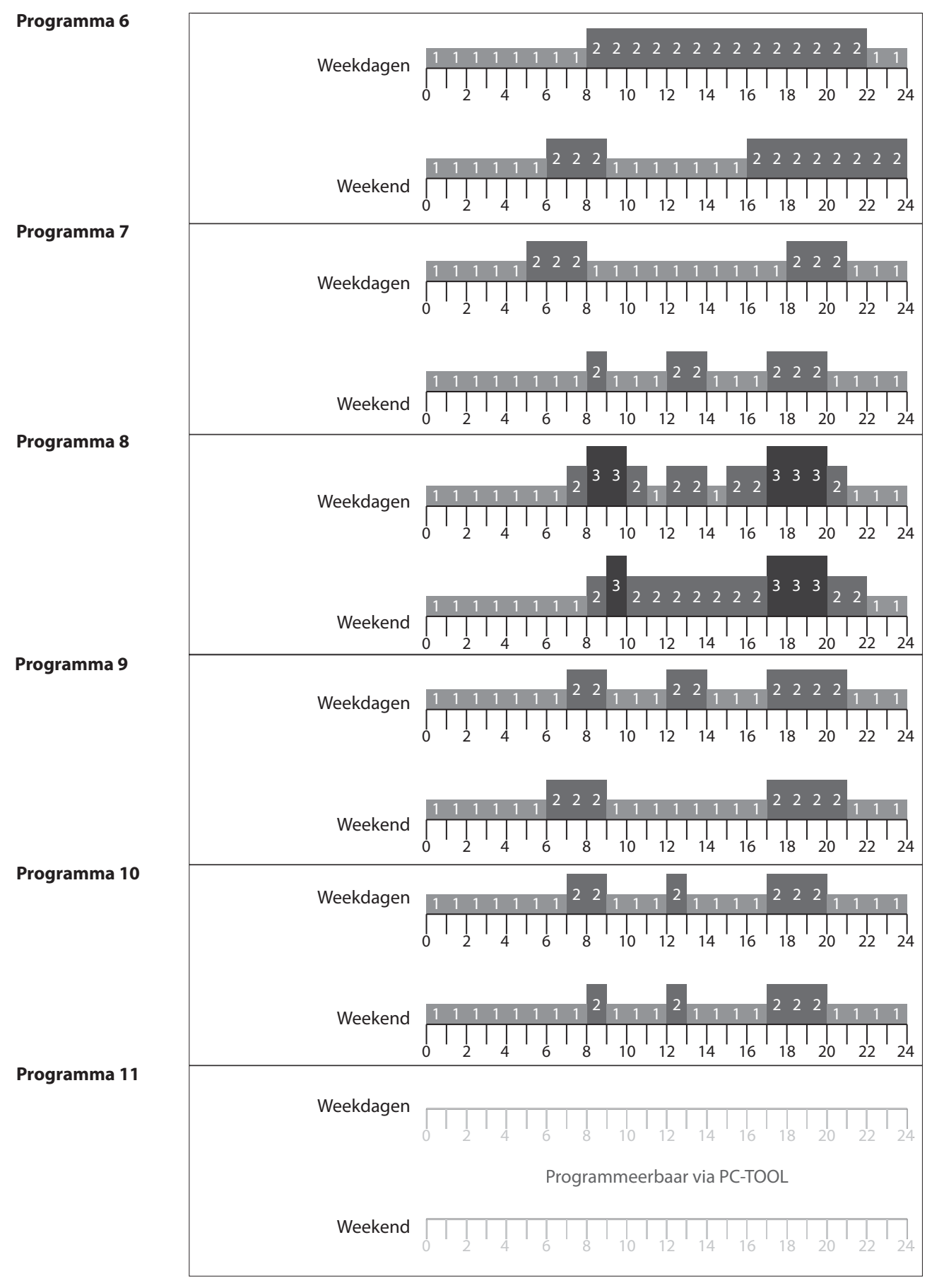

#### **Contact Dantherm**

Dantherm A/S Marienlystvej 65 7800 Skive Denmark t. +45 96 14 37 00

Dantherm AB Fridhemsvagen 3 602 13 Norrkoping Sweden t. +46 (0)11 19 30 40 Dantherm GmbH Oststrase 148 22844 Norderstedt Germany t. +49 40 526 8790

Dantherm AS Lokkeasveien 26 3138 Skallestad Norway t. +47 33 35 16 00

Dantherm SP S.A. C/Calabozos, 6 (Poligono Industrial) 28108 Alcobendas Madrid Spain t. +34 91 661 45 00 euritecsa@euritecsa.es

Dantherm Dubai Suite #1009 Prism Tower, Business Bay Dubai United Arab Emirates t. +971 56 831 7466 Dantherm Sp. z o.o. ul. Magazynowa 5a 62-023 Gądki Poland t. +48 61 65 44 000 office@mcs-ce.pl

MCS China Unit 2B, No. 512 Yunchuan Road Baoshang, Shanghai, 201906 China t. +8621 61486668 office@mcs-china.cn Dantherm Ltd. Unit 2, Galliford Road Maldon CM9 4XD United Kingdom

Dantherm S.p.A. Via Gardesana 11 37010 Pastrengo, Italy t. +39 045 6770533 info@mcsitaly.it

Dantherm AG Im Vorderasp 4 8154 Oberglatt ZH Switzerland t. +41 44 851 51 51

Dantherm LLC Transportnaya 22/2 142800, Stupino Moscow, Russia t. +7 (495) 642 444 8 info@mcsrus.ru 076025

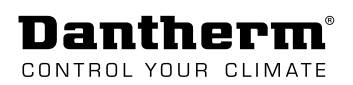